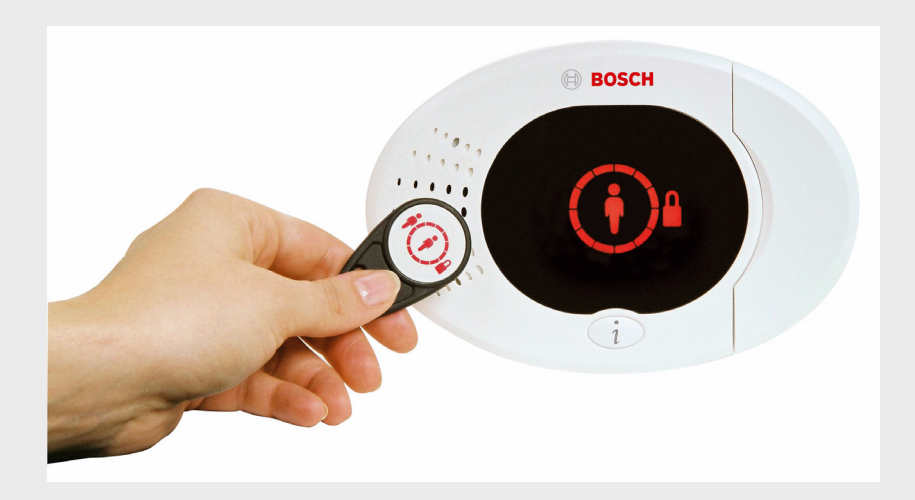

BOSCH

# Easy Series

it Guida introduttiva

## Sommario

|     | la stalla dan a dalla santusla antistosatana | 4  |
|-----|----------------------------------------------|----|
| 1   | Installazione della centrale antintrusione   | 4  |
| 1.1 | Contenitore compatto                         | 4  |
| 1.2 | Contenitore grande                           | 5  |
| 2   | Cablaggio della centrale                     | 6  |
| 3   | Configurazione del sistema                   | 8  |
| 4   | Menu Telefono installatore                   | 12 |
| 5   | Aggiunta/modifica di utenti                  | 13 |
| 6   | Appendice                                    | 14 |
| 6.1 | Programmazione avanzata                      | 14 |
| 6.2 | Codici paese                                 | 26 |
| 6.3 | Codici di accesso predefiniti                | 26 |

## 1 Installazione della centrale antintrusione

## **1.1** Contenitore compatto

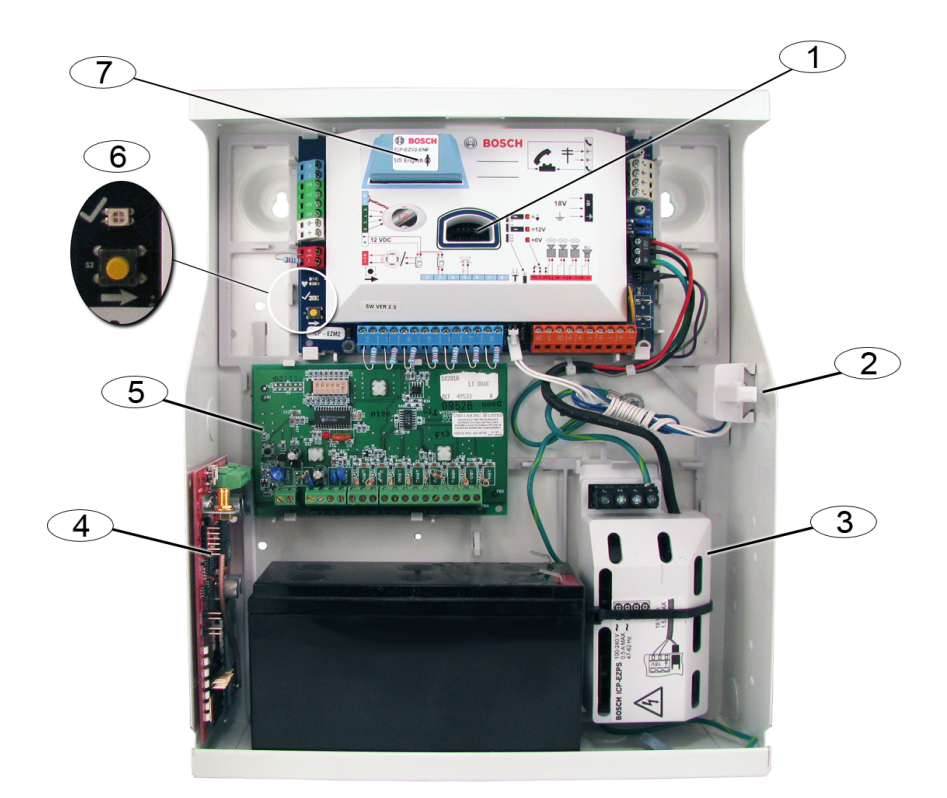

| Riferimento | Descrizione                                                   |  |
|-------------|---------------------------------------------------------------|--|
| 1           | Porta per la chiave di programmazione ICP-EZPK e la chiave di |  |
|             | aggiornamento ICP-EZRU2-V3                                    |  |
| 2           | Dispositivo antimanomissione e antirimozione ICP-EZTS         |  |
| 3           | Messa a terra del coperchio                                   |  |
| 4           | Posizione di montaggio del modulo (ITS-DX4020-G in figura)    |  |
| 5           | Posizione di montaggio del modulo (DX2010 in figura)          |  |
| 6           | LED di stato ( $$ )                                           |  |
|             | Pulsante per il test del sistema ( $ ightarrow$ )             |  |
| 7           | Porta per il modulo vocale ICP-EZV2                           |  |

## 1.2 Contenitore grande

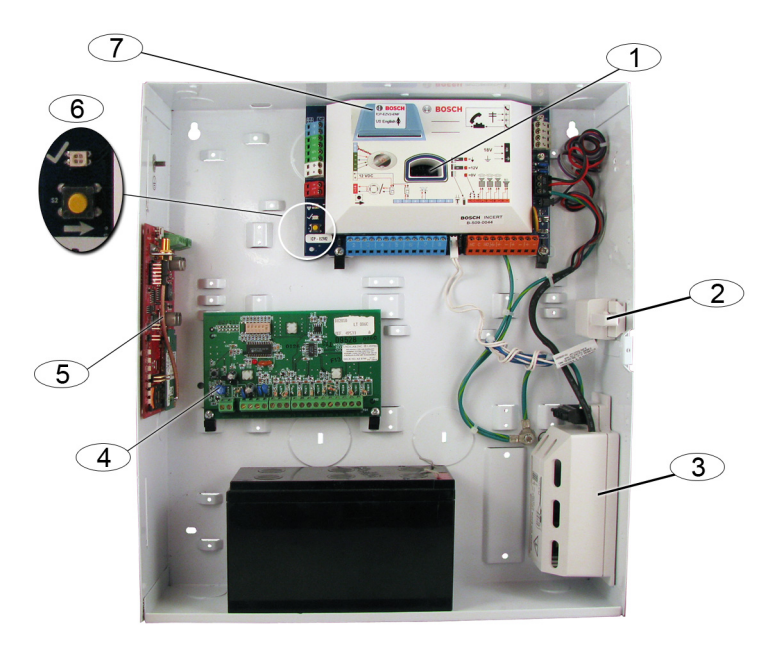

| Riferimento Descrizione |                                                               |  |
|-------------------------|---------------------------------------------------------------|--|
| 1                       | Porta per la chiave di programmazione ICP-EZPK e la chiave di |  |
|                         | aggiornamento ICP-EZRU2-V3                                    |  |
| 2                       | Dispositivo antimanomissione e antirimozione ICP-EZTS         |  |
| 3 Alimentatore          |                                                               |  |
| 4                       | Posizione di montaggio del modulo (DX2010 mostrato)           |  |
| 5                       | Schema di montaggio del modulo (ITS-DX4020-G in figura)       |  |
| 6 LED di stato ( $$ )   |                                                               |  |
|                         | Pulsante per il test del sistema ( $ ightarrow$ )             |  |
| 7                       | Porta per il modulo vocale ICP-EZV2                           |  |

# 2 Cablaggio della centrale

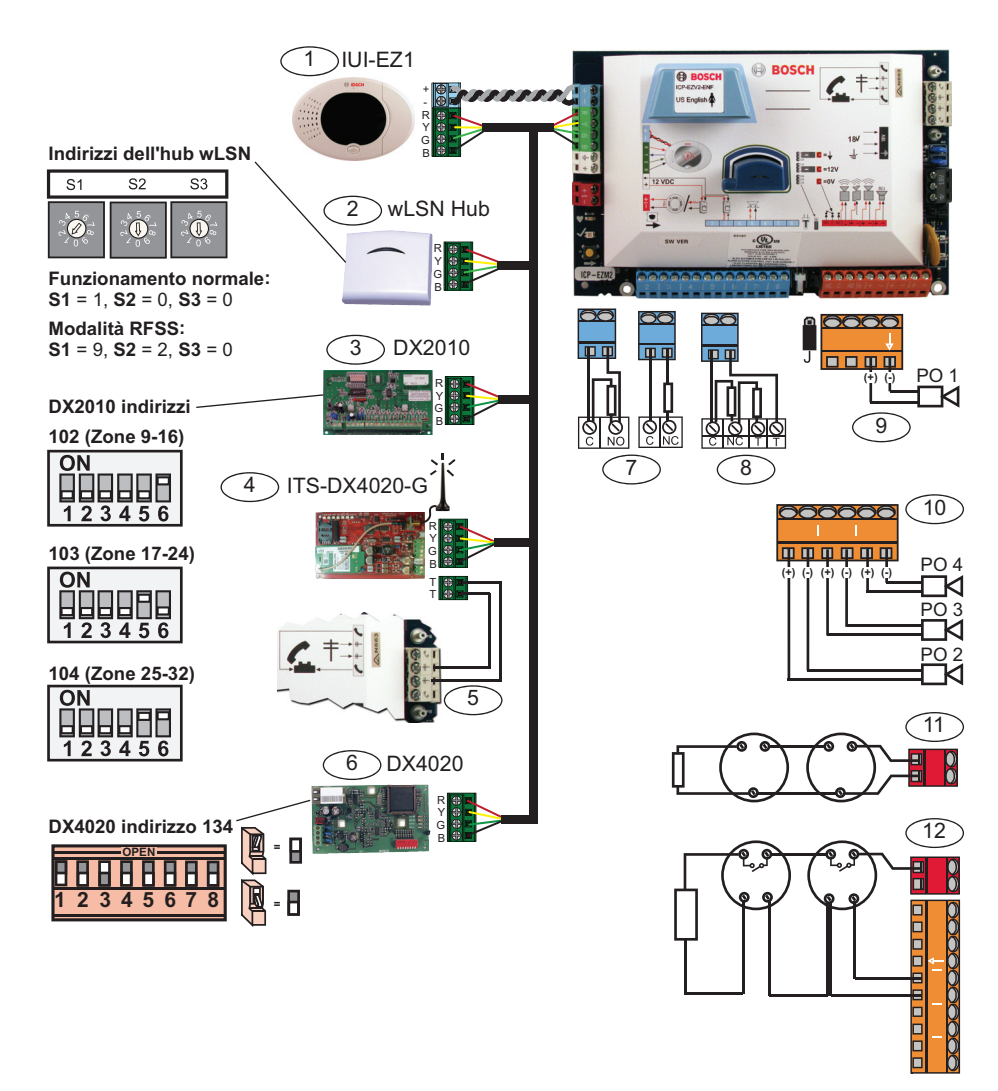

| Riferimento | Descrizione                                                                          |  |  |  |
|-------------|--------------------------------------------------------------------------------------|--|--|--|
| 1           | Organo di comando (IUI-EZ1)                                                          |  |  |  |
|             | Assegnare un indirizzo univoco a ciascun organo di comando installato (da            |  |  |  |
|             | 1 a 4).                                                                              |  |  |  |
| 2           | Hub wLSN                                                                             |  |  |  |
| 3           | Modulo di espansione zone DX2010                                                     |  |  |  |
| 4           | Comunicatore GPRS/GSM IP integrato ITS-DX4020-G                                      |  |  |  |
|             | Fornisce il servizio GPRS con comunicazione di backup GSM.                           |  |  |  |
| 5           | Connessioni dei cavi audio da ITS-DX4020-G alla centrale                             |  |  |  |
| 6           | Modulo interfaccia di rete DX4020                                                    |  |  |  |
|             | Fornisce una connessione Ethernet cablata al ricevitore dell'istituto di             |  |  |  |
|             | vigilanza.                                                                           |  |  |  |
| 7           | Configurazione fine linea singola da 2,2 k $\Omega$ (NA e NC)                        |  |  |  |
| 8           | Configurazione fine linea doppia da 2,2 k $\Omega$ (NC)                              |  |  |  |
| 9           | Configurazione uscita programmabile 1 commutata 12 V (predefinita)                   |  |  |  |
| 10          | Uscite programmabili 2 - 4                                                           |  |  |  |
| 11          | Rilevatore di fumo a 2 cavi (utilizzare resistenza di fine linea da 2,2 k $\Omega$ ) |  |  |  |
| 12          | Rilevatore di fumo a 4 cavi (utilizzare resistenza di fine linea da 2,2 k $\Omega$ e |  |  |  |
|             | modulo relè fine linea)                                                              |  |  |  |

## 3 Configurazione del sistema

#### Programmazione di base:

1. Accedere alla programmazione di base e apportare le seguenti modifiche:

Fare riferimento alla Sezione 4 Menu Telefono installatore, Pagina 12.

- Modificare i tipi di zona.
- Registrare le descrizioni delle zone.
- Inserire un numero impianto.
- 2. Premere [#][#] per uscire dalla Programmazione di base.
- 3. Accedere al menu Utente e modificare il codice di accesso installatore.
- 4. Premere [#][#] per uscire dal menu Telefono installatore.

### Se si utilizzano dispositivi wLSN:

5. Impostare gli interruttori ubicati sull'hub wLSN sulla modalità RFSS.

**S1** = 9, **S2** = 2, **S3** = 0

- 6. Utilizzare lo strumento di installazione wLSN per eseguire un test RFSS (Radio-Frequency Signal Strength).
  - a. Recarsi nell'ubicazione del primo dispositivo wireless.
  - b. Premere un qualsiasi tasto sullo strumento di installazione per attivarlo.
  - c. Tenere premuti i tasti [\*] e [#] per inserire la Modalità RFSS.
  - d. Premere il tasto [3] per accedere alla Modalità 3.
  - e. Tenere lo strumento di installazione nell'ubicazione del dispositivo desiderato per almeno 10 secondi.
  - f. Confrontare la lettura sullo strumento di installazione con la *Tabella 3.1* per determinare se l'RFSS è accettabile.

| Rapporto segnale/rumore | Intensità del segnale       |
|-------------------------|-----------------------------|
| < 9 dB                  | Inaccettabile               |
| 9 dB                    | Marginale (non consigliata) |
| 13 dB                   | Accettabile                 |
| 16 dB                   | Buona                       |
| 20 dB                   | Molto buona                 |
| 22 dB                   | Eccellente                  |

 Tabella 3.1
 Dati relativi al rapporto segnale/rumore (SRN)

7. Montare le basi per i dispositivi wireless nelle ubicazioni desiderate.

#### Non montare ora i dispositivi wireless alle basi.

- 8. Rimuovere l'alimentazione dal sistema.
- Impostare gli interruttori ubicati sull'hub wLSN sulla modalità operativa normale (S1 = 1, S2 = 0, S3 = 0).
- Riapplicare l'alimentazione al sistema. Attendere che sull'organo di comando venga visualizzato un cerchio verde pieno.
- Accedere al menu Telefono installatore.
   Fare riferimento alla Sezione 4 Menu Telefono installatore, Pagina 12
- 12. Premere [1][6] per accedere al menu Configurazione wireless.
- 13. Quando il sistema annuncia "Installare tutte le batterie":
  - a. Inserire le batterie in tutti i dispositivi wireless.
  - b. Installare i dispositivi wireless sulle basi.
  - c. Coprire tutti i rilevatori di movimento con maschere.
- 14. Attendere all'incirca 6 minuti fino a quando il sistema non annuncia che sono stati trovati xx dispositivi wireless.
  "xx" = Il numero di dispositivi wireless trovati.
- 15. Sottoporre al test delle zone tutti i dispositivi (guasto e ripristino).

Il sistema assegna ai dispositivi wLSN numeri di zona nell'ordine in cui vengono attivati.

### NOTA!

Assicurarsi che il sistema annunci per ciascun dispositivo che la zona è stata verificata prima di eseguire il test delle zone per il successivo dispositivo.

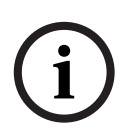

È necessario testare correttamente ciascun dispositivo wLSN per la registrazione del sistema:

- **Contatto porte/finestre:** aprire e chiudere la porta.
- Rilevatore di movimento: rimuovere la maschera e attraversare l'area coperta dal rilevatore.
- Rilevatore di fumo: tenere premuto il pulsante per il test per circa 4 secondi.

## Se si utilizza la comunicazione GPRS o GSM:

- 16. Sul dispositivo ITS-DX4020-G, assicurarsi che i pin del ponticello per la modalità di configurazione vengano cortocircuitati tra loro.
- 17. Applicare l'alimentazione CA e della batteria di riserva al sistema.

II LED di stato sul dispositivo ITS-DX4020-G lampeggia due volte quando il dispositivo ITS-DX4020-G viene inizializzato. Al termine dell'inizializzazione, i LED STATO, IP CELL e ATT AUDIO iniziano una sequenza a scorrimento.

18. Comporre la stringa SMS di configurazione sul proprio cellulare.

Separare ciascuna coppia id/valore con un carattere di avanzamento riga, un carattere di ritorno a capo o un punto e virgola (;).

Non inserire uno spazio vuoto. Gli spazi vuoti vengono letti come voci di carattere.

La *Tabella 3.2* mostra un esempio di messaggio SMS singolo.

| N. riga SMS            | Descrizione                       | SMS di esempio |
|------------------------|-----------------------------------|----------------|
| %1 <lf></lf>           | Numero sequenza SMS               | 0/ 4           |
| 1=DX4020 <lf></lf>     | Password predefinita              | %1<br>1=DX4020 |
| 10=basic.m2m <lf></lf> | APN (Access Point Name)           | 10=basic.m2m   |
|                        | (fornito dal possessore)          | 11=none        |
| 11=none <lf></lf>      | Nome utente GPRS predefinito      | 12=none        |
|                        | (utilizzato solo se richiesto dal | •              |
|                        | possessore)                       |                |
| 12=none <lf></lf>      | Password GPRS predefinita         |                |
|                        | (utilizzato solo se richiesto dal |                |
|                        | possessore)                       |                |
| !                      | Termine della configurazione      | ]              |

- 19. Inviare l'SMS di configurazione al numero di telefono della scheda SIM.
- 20. Osservare i LED. Quando tutti i LED iniziano una sequenza a scorrimento, il dispositivo ITS-DX4020-G è stato configurato correttamente.
- 21. Rimuovere il tappo del ponticello dai pin del ponticello per la modalità di configurazione. Il dispositivo ITS-DX4020-G si riavvia.

## Test del sistema:

- 22. Accedere al menu Telefono installatore.
- 23. Premere [1][2] per eseguire un test completo del sistema.
- 24. Quando il test completo del sistema è terminato, premere[#][#] per uscire dal menu Telefono installatore.

4

## Menu Telefono installatore

#### Per accedere al menu Telefono installatore:

1) Collegare l'apparecchio telefonico ai montanti di prova oppure utilizzare l'apparecchio telefonico domestico.

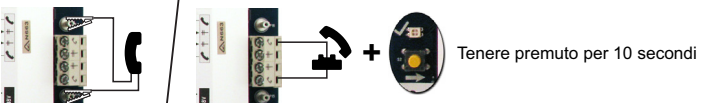

2) Immettere il codice di accesso installatore Predefinito: 5432(11)

| Г                                                              | 1 Test del dispositivo di segnalazione                                                         |
|----------------------------------------------------------------|------------------------------------------------------------------------------------------------|
| 1 Imposta data e ora                                           | 2 Test della batteria                                                                          |
| -2 Test completo del sistema                                   | -3 Test della comunicazione                                                                    |
| -3 Menu test di sistema                                        | 4 Test degli organi di comando                                                                 |
| 1 Eventi più recenti                                           | 5 Test delle zone                                                                              |
| del sistema                                                    | 6 Gestione uscite                                                                              |
| 3 Ultimo evento di allarme                                     | # Esci                                                                                         |
| 5 Ripristina il sistema 4 Ultimi 10 eventi                     | -1 Sostituisci dispositivo                                                                     |
|                                                                | 2 Aggiungi dispositivo                                                                         |
| 6 Configurazione wireless                                      | -3 Elimina dispositivo                                                                         |
|                                                                | Trasferisci dati wireless                                                                      |
|                                                                | (dalla centrale di controllo all'hub)                                                          |
| 2 Cambia codice utente master (Utente 1)                       | <ul> <li>5 Trasferisci dati wireless</li> <li>(dall'hub alle centrale di controllo)</li> </ul> |
| Menu utente # Esci 1 Registra descrizione delle zone           |                                                                                                |
| Imposta tipo di zona                                           |                                                                                                |
|                                                                |                                                                                                |
| Configurazione delle trasmissioni                              |                                                                                                |
| Programmazione                                                 | Immetti numero account                                                                         |
| di base                                                        | 2 Configura destinazioni report                                                                |
| -4 Codice Paese                                                | 3 Programmazione remota riuscita                                                               |
| Esci                                                           | # Esci                                                                                         |
| 4 Esci dalla programmazione di base                            | na persona presso organo di comando                                                            |
| Programmazione avanzata                                        |                                                                                                |
| 5 Ascoita una                                                  | persona presso organo di comando                                                               |
| Sessione vocale<br>parla-ascotla                               | essione vocale                                                                                 |
| 6 Registra messaggio chiamata di assistenza                    |                                                                                                |
| Messaggi Esci                                                  |                                                                                                |
| T Invia i dati dalla chiave alla centrale di con               | itrollo (posizione chiave = 🌒)                                                                 |
|                                                                | hierer (manimizer a hierer — <b>O</b> )                                                        |
| programmazione Invia i dati dalla centrale di controllo alla c | niave (posizione chiave = - ')                                                                 |
| T#<br>Esci                                                     |                                                                                                |

# 5 Aggiunta/modifica di utenti

#### Per accedere al menu Telefono utente:

1) Collegare l'apparecchio telefonico ai montanti di prova oppure utilizzare l'apparecchio telefonico domestico.

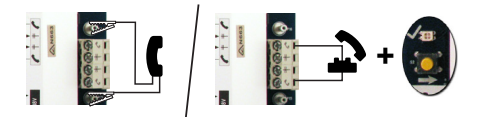

2) Immettere il codice di accesso master Predefinito: 1234(55).

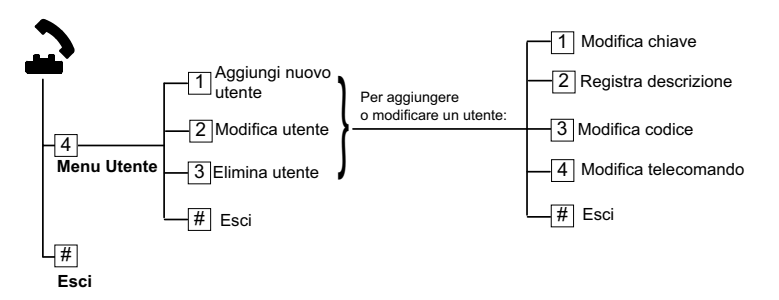

#### Immagine 5.1 Menu Telefono utente

| Aggiunta di utenti |                                                 | Modifica utenti |                                            |
|--------------------|-------------------------------------------------|-----------------|--------------------------------------------|
| 1.                 | Accedere al menu Telefono utente.               | 1.              | Accedere al menu Telefono utente.          |
| 2.                 | Inserire il codice di accesso dell'utente       | 2.              | Inserire il codice di accesso dell'utente  |
|                    | master (Utente 1).                              |                 | master (Utente 1).                         |
| 3.                 | Premere [4] per accedere al menu                | 3.              | Premere [4] per accedere al menu           |
|                    | Utente.                                         |                 | Utente.                                    |
| 4.                 | Premere [1] per aggiungere un nuovo             | 4.              | Premere [2] per modificare un utente.      |
|                    | utente.                                         | 5.              | Premere [2] ripetutamente fino a           |
|                    | - Assegnare un codice di accesso.               |                 | quando il sistema non comunica il          |
|                    | <ul> <li>Assegnare una chiave e/o un</li> </ul> |                 | numero utente desiderato.                  |
|                    | telecomando.                                    |                 |                                            |
|                    | <ul> <li>Registrare una descrizione</li> </ul>  |                 |                                            |
|                    | vocale.                                         |                 |                                            |
| 5.                 | Ripetere il Passo 4 per utenti aggiuntivi.      | 5.              | Ripetere il Passo 4 in Aggiunta di utenti. |
| 6.                 | Premere [#] per tornare al menu                 | 6.              | Premere [#] per tornare al menu Utente     |
|                    | Utente o [#][#][#] per uscire del tutto.        |                 | o [#][#][#] per uscire del tutto.          |

# 6 Appendice

## 6.1 Programmazione avanzata

| Parametri di programmazione del sistema |                              |                                                 |
|-----------------------------------------|------------------------------|-------------------------------------------------|
| N.                                      | Parametro di                 | Range                                           |
| parametro.                              | programmazione               |                                                 |
| 102                                     | Codice Paese                 | Da 00 a 99 (vedere la Sezione 6.2 Codici paese, |
|                                         |                              | Pagina 26)                                      |
| 103                                     | Antimanomissione             | 0 = Disabilitato                                |
|                                         | contenitore attivata         | 1 = Abilitato                                   |
| 107                                     | Tempo di attivazione uscita  | Da 0 a 90 minuti                                |
|                                         | campana antincendio          |                                                 |
| 108                                     | Tempo di interruzione        | Da 0 a 90 minuti                                |
|                                         | campana intrusione           |                                                 |
| 110                                     | Finestra interruzione        | Da 15 a 45 sec                                  |
|                                         | intrusione                   |                                                 |
| 111                                     | Finestra ripristino allarme  | 0 per disabilitare, da 1 a 10 minuti            |
|                                         | incendio                     |                                                 |
| 112                                     | Finestra annullamento        | Da 5 a 10 min                                   |
|                                         | dell'intrusione              |                                                 |
| 114                                     | Selezione tono controllo     | 1, 2 o 3                                        |
|                                         | giorno                       |                                                 |
| 115                                     | Funzionamento in modalità    | 0 = Controllo giorno disattivato                |
|                                         | Controllo giorno dopo il     | 1 = Controllo giorno attivato                   |
|                                         | disinserimento del sistema   | 2 = Segue l'impostazione precedente             |
| 116                                     | Frequenza di segnalazione    | 0 = Controllo giorno disattivato                |
|                                         | test automatico              | 1 = Giornaliera                                 |
|                                         |                              | 2 = Settimanale                                 |
|                                         |                              | 3 = Mensile                                     |
| 119                                     | Codice di accesso di livello | Codice di accesso a 6 cifre numeriche (da 0 a   |
|                                         | 4 EN50131                    | 9)                                              |

| Bosch | Security | Systems.                                                                                                    | Inc. |  |
|-------|----------|----------------------------------------------------------------------------------------------------|------|--|
|       | ooounty  | 0,000,0000 |      |  |

| N.         | Parametro di                | Range                                           |
|------------|-----------------------------|-------------------------------------------------|
| parametro. | programmazione              |                                                 |
| 121        | Ora legale                  | 0 = Controllo giorno disattivato                |
|            |                             | 1 = Nord America (prima del 2007)               |
|            |                             | 2 = Europa e Asia                               |
|            |                             | 3 = Tasmania, Australia                         |
|            |                             | 4 = Resto dell'Australia                        |
|            |                             | 5 = Nuova Zelanda                               |
|            |                             | 6 = Cuba                                        |
|            |                             | 7 = Sud America e Antartico                     |
|            |                             | 8 = USA (dopo il 2006)                          |
| 122        | Bypass codice di accesso    | 0 = Disabilitato                                |
|            | installatore                | 1 = Abilitato                                   |
| 124        | Verifica dell'allarme nella | 0 = Controllo giorno disattivato                |
|            | zona                        | 1 = Zona correlata                              |
|            |                             | 2 = Valutazione intelligente dell'allarme       |
|            |                             | 3 = Allarmi confermati 1 (porta di ingresso     |
|            |                             | iniziale)                                       |
|            |                             | 4 = Allarmi confermati 1 (chiave, telecomando o |
|            |                             | inseritore)                                     |
| 125        | Numero zone escludibili     | Da 0 a 8                                        |
| 126        | Tempo di uscita             | Da 0 a 255 sec                                  |
| 127        | Tempo di entrata            | Da 0 a 255 sec                                  |
| 129        | Inserimento recente         | 0 = Report non inviato                          |
|            | attivato                    | 1 = Report inviato                              |
| 131        | Contatore di esclusione     | 0 per disabilitare, da 1 a 15                   |
| 133        | Sequenza di inserimento     | Da 1 a 6                                        |
| 134        | Timer zone correlate        | Da 0 a 3600 sec                                 |
| 136        | Cancella memoria allarmi    | 0 = Da qualsiasi utente                         |
|            |                             | 1 = Solo dall'utente master                     |

.

| Parametri d | Parametri di programmazione del sistema |                                                    |  |
|-------------|-----------------------------------------|----------------------------------------------------|--|
| Ν.          | Parametro di                            | Range                                              |  |
| parametro.  | programmazione                          |                                                    |  |
| 140         | Modalità demo                           | 0 = II sistema annuncia tutti i messaggi           |  |
|             |                                         | telefonici solo al telefono.                       |  |
|             |                                         | 1 = II sistema annuncia tutti i messaggi           |  |
|             |                                         | telefonici al telefono e su tutti gli organi di    |  |
|             |                                         | comando collegati al sistema.                      |  |
|             |                                         | 2 = Durante la programmazione del telefono,        |  |
|             |                                         | premere il pulsante [i] per attivare e disattivare |  |
|             |                                         | gli annunci dei messaggi sull'organo di            |  |
|             |                                         | comando.                                           |  |
| 142         | Limita codice di accesso                | 0 = Utente master non necessario                   |  |
|             | installatore                            | 1 = Utente master necessario                       |  |
| 162         | Condizioni di dispositivo               | 0 = Condizioni assenti creano una condizione di    |  |
|             | wireless assenti                        | manomissione (conforme a EN50131).                 |  |
|             |                                         | 1 = Condizioni assenti creano una condizione di    |  |
|             |                                         | guasto.                                            |  |
| 163         | Tacita toni guasto                      | 0 = Tutti i toni guasto suonano sull'organo di     |  |
|             |                                         | comando.                                           |  |
|             |                                         | 1 = Solo i toni guasto Incendio e 24 ore           |  |
|             |                                         | suonano sull'organo di comando.                    |  |
| 164         | Tempo inattività sistema                | Immettere il numero di ore (da 0 a 255) per le     |  |
|             | (ore)                                   | quali il sistema deve essere disattivato prima     |  |
|             |                                         | che invii il report Sistema inattivo.              |  |
| 165         | Tempo inattività sistema                | Immettere il numero di giorni (da 0 a 255) per i   |  |
|             | (giorni)                                | quali il sistema deve essere disattivato prima     |  |
|             |                                         | che invii il report Sistema inattivo.              |  |
| 166         | Tempo inattività sistema                | Immettere il numero di settimane (da 0 a 255)      |  |
|             | (settimane)                             | per le quali il sistema deve essere disattivato    |  |
|             |                                         | prima che invii il report Sistema inattivo.        |  |
| 167         | Forza inserimento/guasto                | 0 = Le zone anomale creano un guasto uscita al     |  |
|             | uscita                                  | termine del tempo di uscita                        |  |
|             |                                         | 1 = Le zone anomale al termine del tempo di        |  |
|             |                                         | uscita vengono inserite in maniera forzata         |  |

| Parametri d | Parametri di programmazione del sistema |                                                   |  |
|-------------|-----------------------------------------|---------------------------------------------------|--|
| N.          | Parametro di                            | Range                                             |  |
| parametro.  | programmazione                          |                                                   |  |
| 168         | Serie di comandi di verifica            | 0 = Utilizzare i comandi di verifica audio        |  |
|             | audio                                   | standard SIA (AV-01-1997.11)                      |  |
|             |                                         | 1 = Utilizzare una serie di comandi di verifica   |  |
|             |                                         | audio alternativi                                 |  |
|             |                                         | Per ulteriori informazioni, fare riferimento alla |  |
|             |                                         | Tabella 6.1.                                      |  |
| 601         | Abilita telecomando                     | 0 = Il telecomando wireless non invia un evento   |  |
|             | antirapina                              | antirapina                                        |  |
|             |                                         | 1 = Il telecomando wireless invia un elemento     |  |
|             |                                         | antirapina                                        |  |

| Comandi di verifica audio standard SIA (N. parametro 168 = 0) |                                              |  |
|---------------------------------------------------------------|----------------------------------------------|--|
| Tasto del telefono Comando                                    |                                              |  |
| [1]                                                           | Parlare con gli edifici.                     |  |
| [3]                                                           | Ascoltare gli edifici.                       |  |
| [6]                                                           | Ascoltare gli edifici.                       |  |
| [7]                                                           | Riavviare il timer per 90 secondi.           |  |
| [9][8]                                                        | Terminare una sessione con una richiamata.   |  |
| [9][9]                                                        | Terminare una sessione senza una richiamata. |  |
| [0]                                                           | Ascoltare tutti i microfoni.                 |  |
| [#]                                                           | Annulla le prime cifre del comando.          |  |
|                                                               |                                              |  |

| Comandi di verifica audio standard SIA alternativi (N. parametro 168 = 1) |                          |  |
|---------------------------------------------------------------------------|--------------------------|--|
| Tasto del telefono Comando                                                |                          |  |
| [#]                                                                       | Parlare con gli edifici. |  |
| [*]                                                                       | Ascoltare gli edifici.   |  |
| [7] (qualsiasi numero da 1 a 9) Riavviare il timer per 90 secondi.        |                          |  |
| [0] Terminare una sessione senza una richiamata.                          |                          |  |

Tabella 6.1
 Comandi di verifica audio

| Parametri delle destinazioni dei ricevitori |                                   |                                  |  |
|---------------------------------------------|-----------------------------------|----------------------------------|--|
| Ν.                                          | Parametro di programmazione Range |                                  |  |
| parametro.                                  |                                   |                                  |  |
| 100                                         | Numero account                    | Numero di 4 o 6 cifre            |  |
| 201                                         | Supervisione linea telefonica     | 0 = Controllo giorno attivato    |  |
|                                             |                                   | 1 = Controllo giorno disattivato |  |

| Parametri o | delle destinazioni dei ricevitori |                                            |
|-------------|-----------------------------------|--------------------------------------------|
| N.          | Parametro di programmazione       | Range                                      |
| parametro.  |                                   |                                            |
| 202         | Connessione PSTN o GSM            | 0 = Linea telefonica PSTN                  |
|             |                                   | 1 = Telefono wireless del modulo ITS-      |
|             |                                   | DX4020-G utilizzando GSM                   |
| 205         | Rilevamento tono di linea         | 0 = Controllo giorno attivato              |
|             |                                   | 1 = Controllo giorno disattivato           |
| Numero di   | telefono/Indirizzo IP per destina | zione:                                     |
| 206         | Destinazione 1 primaria           | 32 cifre max                               |
| 207         | Destinazione 1 backup             | Sono consentiti i caratteri compresi negli |
| 208         | Destinazione 2 primaria           | intervalli 0-9 e B-F.                      |
| 209         | Destinazione 2 backup             | . = [*] (. tra ciascuna notazione di       |
| 210         | N. provider del servizio SMS      | indirizzo IP).                             |
|             |                                   | Salvataggio e uscita = [#]                 |
|             |                                   | Uscita senza salvare = [#][#]              |
|             |                                   | Disattivazione numero telefonico = [0][#]  |
|             |                                   | Disabilitazione indirizzo IP = 240.0.0.0   |
| Formato pe  | er la destinazione:               | •                                          |
| 211         | Destinazione 1 primaria           | 0 = Disabilitato                           |
| 212         | Destinazione 1 backup             | 1 = Contact ID                             |
| 213         | Destinazione 2 primaria           | 2 = SIA                                    |
| 214         | Destinazione 2 backup             | 3 = Vocale                                 |
|             |                                   | 4 = SMS                                    |
|             |                                   | 5 = Formato veloce                         |
|             |                                   | 6 = Rete                                   |
| 215         | Attesa chiamata disattivata       | 3 o 4 cifre                                |
|             |                                   | * = [*][*]; # = [*][#]                     |
| 216         | Numero prioritario per chiamate   | Numero a 3 cifre                           |
|             | di emergenza                      |                                            |
| 217         | Ritardo numero prioritario per    | Da 0 a 60 minuti                           |
|             | chiamate di emergenza             |                                            |
| 218         | Selezione impulsi                 | 0 = Composizione a toni                    |
|             |                                   | 1 = Composizione a impulsi                 |
| 222         | Numero squilli prima della        | Da 1 a 255 squilli                         |
|             | risposta                          |                                            |

| Parametri p  | per la comunicazione alternativa |                                       |
|--------------|----------------------------------|---------------------------------------|
| Ν.           | Parametro di programmazione      | Range                                 |
| parametro.   |                                  |                                       |
| Numero po    | rta per destinazione:            |                                       |
| 241          | Destinazione 1 primaria          | Da 0 a 65535                          |
| 242          | Destinazione 1 backup            | _                                     |
| 243          | Destinazione 2 primaria          | _                                     |
| 244          | Destinazione 2 backup            | _                                     |
| Stato integ  | rità per destinazione:           |                                       |
| 281          | Destinazione 1 primaria          | 0 = Disabilitato; da 1 a 65535 minuti |
| 282          | Destinazione 1 backup            |                                       |
| 283          | Destinazione 2 primaria          |                                       |
| 284          | Destinazione 2 backup            |                                       |
| Conferma t   | empo di attesa per destinazione  |                                       |
| 285          | Destinazione 1 primaria          | Da 5 a 255 sec                        |
| 286          | Destinazione 1 backup            |                                       |
| 287          | Destinazione 2 primaria          | _                                     |
| 288          | Destinazione 2 backup            |                                       |
| Controrisp   | osta per destinazione:           |                                       |
| 289          | Destinazione 1 primaria          | 0 = Disabilitato; 1 = Abilitato       |
| 290          | Destinazione 1 backup            |                                       |
| 291          | Destinazione 2 primaria          |                                       |
| 292          | Destinazione 2 backup            |                                       |
| Tentativi st | ato integrità per destinazione:  |                                       |
| 293          | Destinazione 1 primaria          | Da 1 a 99                             |
| 294          | Destinazione 1 backup            | _                                     |
| 295          | Destinazione 2 primaria          | 7                                     |
| 296          | Destinazione 2 backup            | 7                                     |
| 297          | Estendi periodo stato integrità  | 0 = Disabilitato; da 1 a 255 minuti   |

| Parametri di configurazione RPS |                                    |                                       |  |  |
|---------------------------------|------------------------------------|---------------------------------------|--|--|
| N.                              | Parametro di programmazione        | Range                                 |  |  |
| parametro.                      |                                    |                                       |  |  |
| 118                             | Codice di accesso RPS              | Richieste 6 cifre, utilizzando numeri |  |  |
|                                 |                                    | da 0 a 9 e lettere da A a F.          |  |  |
| 224                             | Frequenza chiamate automatiche RPS | 0 = Mai; 1 = Giornaliera              |  |  |
|                                 |                                    | 2 = Settimanale; 3 = Mensile          |  |  |
| 225                             | Tempo chiamate automatiche RPS     | Da 0 a 23                             |  |  |
|                                 | (ore)                              |                                       |  |  |
| 226                             | Tempo chiamate automatiche RPS     | Da 0 a 23                             |  |  |
|                                 | (minuti)                           |                                       |  |  |

| Parametri o | Parametri di configurazione RPS   |                                   |  |  |  |
|-------------|-----------------------------------|-----------------------------------|--|--|--|
| N.          | Parametro di programmazione       | Range                             |  |  |  |
| parametro.  |                                   |                                   |  |  |  |
| 227         | Tempo chiamate automatiche RPS    | Da 0 a 6, dove 0 = Domenica e 6 = |  |  |  |
|             | (giorno della settimana)          | Sabato                            |  |  |  |
| 228         | Tempo chiamate automatiche RPS    | Da 1 a 28                         |  |  |  |
|             | (giorno del mese)                 |                                   |  |  |  |
| 229         | Numero di telefono/Indirizzo IP   | Fare riferimento ai Numeri di     |  |  |  |
|             | chiamata automatica RPS           | programmazione 206-209 per le     |  |  |  |
|             |                                   | voci consentite.                  |  |  |  |
| 245         | Metodo di chiamata automatica RPS | 0 = Numero di telefono; 1 =       |  |  |  |
|             |                                   | Indirizzo IP                      |  |  |  |
| 246         | Numero porta RSP                  | Da 0 a 655353                     |  |  |  |

| Instradamento di ripristino e segnalazione zona |                                |            |                               |
|-------------------------------------------------|--------------------------------|------------|-------------------------------|
| Ν.                                              | Parametro di                   | N.         | Parametro di                  |
| parametro.                                      | programmazione                 | parametro. | programmazione                |
| 301                                             | Segnalazioni e ripristino zone | 326        | Esclusione zona di intrusione |
|                                                 | (tutti)                        |            |                               |
| 307                                             | Allarme intrusione             | 327        | Ripristino esclusione zona di |
|                                                 |                                |            | intrusione                    |
| 308                                             | Allarme intrusione verificato  | 328        | Guasto incendio               |
| 309                                             | Allarme intrusione non         | 329        | Ripristino guasto incendio    |
|                                                 | verificato                     |            |                               |
| 310                                             | Allarme intrusione 24 ore      | 331        | Guasto 24 ore                 |
| 311                                             | Ripristino allarme intrusione  | 332        | Ripristino guasto 24 ore      |
|                                                 | 24 ore                         |            |                               |
| 312                                             | Ripristino allarme intrusione  | 335        | Allarme di supervisione       |
| 313                                             | Allarme rapina                 | 336        | Ripristino allarme di         |
|                                                 |                                |            | supervisione                  |
| 315                                             | Allarme incendio               | 371        | Allarme incendio annullato    |
| 316                                             | Allarme incendio non           | 388        | Manomissione zona             |
|                                                 | verificato                     |            |                               |
| 317                                             | Ripristino allarme incendio    | 393        | Guasto zone correlate         |
| 318                                             | Panic                          | 394        | Allarme inserimento recente   |
| 323                                             | Annulla                        | 399        | Ripristino panico             |
| 324                                             | Guasto intrusione              | 400        | Ripristino guasto zone        |
|                                                 |                                |            | correlate                     |

| Instradamento di ripristino e segnalazione zona                                           |                              |            |                |
|-------------------------------------------------------------------------------------------|------------------------------|------------|----------------|
| Ν.                                                                                        | Parametro di                 | N.         | Parametro di   |
| parametro.                                                                                | programmazione               | parametro. | programmazione |
| 325                                                                                       | Ripristino guasto intrusione |            |                |
| <b>Range:</b> 0 = Nessuna destinazione, 1 = Solo destinazione 1, 2 = Solo destinazione 2, |                              |            |                |

3 = Entrambe le destinazioni

| Instradamento report Sistema inserito - disinserito (inserito e disinserito)       |                                |            |                              |
|------------------------------------------------------------------------------------|--------------------------------|------------|------------------------------|
| Ν.                                                                                 | Parametro di                   | Ν.         | Parametro di                 |
| parametro.                                                                         | programmazione                 | parametro. | programmazione               |
| 302                                                                                | Segnalazioni inserimento/      | 341        | Disinserimento               |
|                                                                                    | disinserimento sistema (tutti) |            |                              |
| 314                                                                                | Guasto uscita                  | 342        | Disinserimento da inseritore |
| 330                                                                                | Inserimento recente            | 343        | Disinserimento remoto        |
| 337                                                                                | Protezione totale chiusa       | 344        | Protezione personalizzata    |
|                                                                                    | (sistema acceso)               |            | chiusa (sistema acceso)      |
| 338                                                                                | Protezione parziale chiusa     | 386        | Apertura mediante codice     |
|                                                                                    | (sistema acceso)               |            | vigilanza                    |
| 339                                                                                | Inserimento da inseritore      | 403        | Chiusura parziale (sistema   |
|                                                                                    |                                |            | inserito)                    |
| 340                                                                                | Inserimento remoto             |            |                              |
| Range: 0 = Nessuna destinazione, 1 = Solo destinazione 1, 2 = Solo destinazione 2, |                                |            |                              |

3 = Entrambe le destinazioni

| Instradamento di ripristino e segnalazione sistema |                             |            |                           |  |
|----------------------------------------------------|-----------------------------|------------|---------------------------|--|
| Ν.                                                 | Parametro di N.             |            | Parametro di              |  |
| parametro.                                         | programmazione              | parametro. | programmazione            |  |
| 303                                                | Segnalazioni e ripristino   | 358        | Batteria bassa            |  |
|                                                    | sistema (tutti)             |            |                           |  |
| 319                                                | Emergenza utente            | 359        | Ripristino batteria bassa |  |
| 320                                                | Incendio utente             | 364        | Ripristino guasto linea   |  |
|                                                    |                             |            | telefonica                |  |
| 321                                                | Ripristino incendio utente  | 372        | Firmware aggiornato       |  |
| 322                                                | Panico utente               | 375        | Guasto ROM                |  |
| 345                                                | Guasto rete CA              | 376        | Guasto campana            |  |
| 346                                                | Ripristino guasto rete CA   | 377        | Ripristino campana        |  |
| 347                                                | Test automatico del sistema | 378        | Fine test zone            |  |
|                                                    | normale                     |            |                           |  |
| 348                                                | Test automatico del sistema | 379        | Inizio test zone          |  |
|                                                    | anomalo                     |            |                           |  |

| Instradamento di ripristino e segnalazione sistema |                                  |                |                                |  |
|----------------------------------------------------|----------------------------------|----------------|--------------------------------|--|
| Ν.                                                 | Parametro di N.                  |                | Parametro di                   |  |
| parametro.                                         | programmazione                   | parametro.     | programmazione                 |  |
| 349                                                | Guasto alimentazione             | 380            | Dispositivo Bus assente        |  |
|                                                    | ausiliare                        |                |                                |  |
| 350                                                | Ripristino alimentazione         | 381            | Ripristino dispositivo Bus     |  |
|                                                    | ausiliare                        |                | assente                        |  |
| 351                                                | Mancata comunicazione            | 382            | Batteria assente               |  |
| 352                                                | Ripristino comunicazione         | 383            | Ripristino batteria scollegata |  |
| 353                                                | Errore sorveglianza organo di    | 384            | Errore checksum RAM            |  |
|                                                    | comando                          |                |                                |  |
| 354                                                | Ripristino sorveglianza organo   | 385            | Sistema inattivo               |  |
|                                                    | di comando                       |                |                                |  |
| 355                                                | Manomissione organo di           | 391            | Manomissione codice di         |  |
|                                                    | comando                          |                | accesso                        |  |
| 356                                                | Ripristino manomissione          | 392            | Ripristino watchdog            |  |
|                                                    | organo di comando                |                |                                |  |
| 357                                                | Programmazione locale            | 410            | Data/ora modificate            |  |
|                                                    | riuscita                         |                |                                |  |
| 362                                                | Test manuale di                  | 413            | Errore di rete                 |  |
|                                                    | comunicazione                    |                |                                |  |
| 363                                                | Guasto linea telefonica          | 414            | Ripristino rete                |  |
| Range: 0 = N                                       | lessuna destinazione, 1 = Solo c | lestinazione 1 | ., 2 = Solo destinazione 2,    |  |

3 = Entrambe le destinazioni

| Parametri di instradamento report globali |                                      |                              |  |
|-------------------------------------------|--------------------------------------|------------------------------|--|
| Ν.                                        | Parametro di programmazione          | Range                        |  |
| parametro.                                |                                      |                              |  |
| 304                                       | Disattivazione comunicatore          | 0 = Attivazione segnalazioni |  |
|                                           |                                      | 1 = Disabilitazione report   |  |
| 305                                       | Tentativi di chiamata                | Da 1 a 20                    |  |
| 306                                       | Invia rapporti durante il test delle | 0 = No                       |  |
|                                           | zone                                 | 1 = Sì                       |  |

| Parametri di programmazione delle uscite |                         |                        |  |
|------------------------------------------|-------------------------|------------------------|--|
| Ν.                                       | Parametro di            | Range                  |  |
| parametro.                               | programmazione          |                        |  |
| 600                                      | Cadenza uscita incendio | 0 = Codice temporale 3 |  |
|                                          |                         | 1 = Impulso            |  |

Guida introduttiva

| Parametri di programmazione delle uscite |                     |                                                   |
|------------------------------------------|---------------------|---------------------------------------------------|
| N.                                       | Parametro di        | Range                                             |
| parametro.                               | programmazione      |                                                   |
| 611                                      | Uscita 1            | 0 = uscita disabilitata                           |
| 621                                      | Uscita 2            | 1 = intrusione                                    |
| 631                                      | Uscita 3            | 2 = intrusione memorizzata                        |
| 641                                      | Uscita 4            | 3 = incendio                                      |
| 651                                      | Uscita 5 (wireless) | 4 = incendio memorizzato                          |
| 661                                      | Uscita 6 (wireless) | -5 = intrusiona o incondio                        |
| 671                                      | Uscita 7 (wireless) |                                                   |
| 681                                      | Uscita 8 (wireless) | 6 = intrusione e incendio memorizzati             |
|                                          |                     | 7 = ripristino del sistema                        |
|                                          |                     | 8 = sistema attivo                                |
|                                          |                     | 9 = pronto all'inserimento                        |
|                                          |                     | 10 = telecomando On/Off                           |
|                                          |                     | 11 = attivazione per 2 secondi da                 |
|                                          |                     | telecomando                                       |
|                                          |                     | 13 = controllato dall'utente                      |
|                                          |                     | 14 = Intrusione e incendio interno                |
|                                          |                     | 15 = Sistema attivo (protezione totale)           |
|                                          |                     | 16 = Intrusione e incendio 2                      |
| 642                                      | Funzione uscita 4   | 0 = Driver altoparlanti sorvegliato da 8 $\Omega$ |
|                                          |                     | 1 = Collettore aperto non sorvegliato             |

| Parametri di programmazione per l'utente |                                           |                                |  |
|------------------------------------------|-------------------------------------------|--------------------------------|--|
| Ν.                                       | Parametro di programmazione               | Range                          |  |
| parametro.                               |                                           |                                |  |
| 861                                      | Lunghezza codice di accesso               | 4 o 6 cifre                    |  |
| 862                                      | Configurazione utente 22                  | 0 = L'utente 22 è disabilitato |  |
|                                          |                                           | 1 = L'utente 22 è un utente    |  |
|                                          |                                           | antirapina                     |  |
|                                          |                                           | 2 = L'utente 22 è un utente di |  |
|                                          |                                           | vigilanza                      |  |
| 7001                                     | Codice di accesso installatore (utente 0) | Da 1111 a 555555               |  |
| 7011                                     | Codice di accesso utente master           | ]                              |  |
|                                          | (utente 1)                                |                                |  |

| Parametri di programmazione dell'organo di comando |                                                   |                        |  |  |
|----------------------------------------------------|---------------------------------------------------|------------------------|--|--|
| Ν.                                                 | Parametro di programmazione                       | Range                  |  |  |
| parametro.                                         |                                                   |                        |  |  |
| 888                                                | Tasto [1] Allarme pulsante incendio               | 0 = Disabilitato       |  |  |
| 889                                                | Tasti [1][2] Allarme pulsante soccorso medico     | 1 = Abilitato          |  |  |
| 890                                                | Tasto [2] Allarme pulsante panico                 | 0 = Disabilitato       |  |  |
|                                                    |                                                   | 1 = Allarme acustico   |  |  |
|                                                    |                                                   | 2 = Allarme silenzioso |  |  |
| 891                                                | Inserimento pulsante singolo                      | 0 = Disabilitato       |  |  |
|                                                    |                                                   | 1 = Abilitato          |  |  |
| 892                                                | Limite di tentativi inserimento codice di accesso | Da 3 a 8               |  |  |
| 893                                                | Tempo di blocco organo di comando                 | Da 1 a 30 minuti       |  |  |

| Parametri di programmazione delle zone |                                |                                                  |  |
|----------------------------------------|--------------------------------|--------------------------------------------------|--|
| Parametro di                           | N. parametro.                  | Range                                            |  |
| programmazione                         |                                |                                                  |  |
| Tipo zona                              | Zona <b>01</b> = 9 <b>01</b> 1 | – 0 = Disabilitata                               |  |
|                                        | Zona <b>32</b> = 9 <b>32</b> 1 | - 1 = Perimetrale                                |  |
|                                        |                                | – 2 = Interna                                    |  |
|                                        |                                | <ul> <li>3 = Istantanea perimetrale</li> </ul>   |  |
|                                        |                                | – 4 = Guasto 24 ore                              |  |
|                                        |                                | – 5 = Incendio verificato                        |  |
|                                        |                                | <ul> <li>6 = Incendio istantaneo</li> </ul>      |  |
|                                        |                                | – 7 = Antirapina                                 |  |
|                                        |                                | – 8 = Interna parziale                           |  |
|                                        |                                | – 9 = Perimetrale senza tempo uscita             |  |
|                                        |                                | <ul> <li>11 = Inseritore impulsivo</li> </ul>    |  |
|                                        |                                | <ul> <li>12 = Inseritore bistabile</li> </ul>    |  |
|                                        |                                | - 13 = Guasto 24 ore                             |  |
|                                        |                                | – 14 = Emergenza utente                          |  |
| Stile del circuito                     | Zona <b>01</b> = 9 <b>01</b> 2 | 0 = Doppio bilanciamento, gestione di            |  |
|                                        | Zona <b>32</b> = 9 <b>32</b> 2 | allarme e manomissione sullo stesso              |  |
|                                        |                                | ingresso con doppia resistenza da 2,2 k $\Omega$ |  |
|                                        |                                | 1 = Singolo bilanciamento, segnalazione solo     |  |
|                                        |                                | dell'allarme con fine linea da 2,2 k $\Omega$    |  |
| Verifica allarme                       | Zona <b>01</b> = 9 <b>01</b> 6 | 0 = Disabilita la verifica allarme audio         |  |
|                                        | Zona <b>32</b> = 9 <b>32</b> 6 | 1 = Abilita la verifica allarme audio            |  |
| Parametro di progr                     | ammazione                      | N. parametro.                                    |  |
| Valore predefinito                     |                                | 9999                                             |  |

## 6.2 Codici paese

| Paese       | Codice | Paese         | Codice | Paese         | Codice |
|-------------|--------|---------------|--------|---------------|--------|
| Argentina   | 01     | Germania      | 18     | Norvegia      | 38     |
| Australia   | 02     | Grecia        | 19     | Polonia       | 41     |
| Austria     | 03     | Hong Kong     | 20     | Portogallo    | 42     |
| Bielorussia | 62     | Ungheria      | 21     | Romania       | 43     |
| Belgio      | 04     | India         | 22     | Federazione   | 44     |
|             |        |               |        | Russa         |        |
| Bosnia      | 65     | Indonesia     | 23     | Spagna        | 51     |
| Brasile     | 05     | Irlanda       | 24     | Svezia        | 52     |
| Bulgaria    | 06     | Israele       | 63     | Taiwan        | 54     |
| Canada      | 07     | Italia        | 25     | Thailandia    | 55     |
| Cina        | 08     | Giappone      | 26     | Turchia       | 56     |
| Croazia     | 10     | Lituania      | 29     | Ucraina       | 62     |
| Repubblica  | 12     | Lussemburgo   | 20     | Emirati Arabi | 65     |
| Ceca        |        |               |        | Uniti         |        |
| Danimarca   | 13     | Malaysia      | 32     | Regno Unito   | 57     |
| Egitto      | 14     | Messico       | 34     | Stati Uniti   | 58     |
| Finlandia   | 16     | Paesi Bassi   | 35     |               |        |
| Francia     | 17     | Nuova Zelanda | 36     |               |        |

## 6.3 Codici di accesso predefiniti

| Codice di accesso                         | Impostazione predefinita |
|-------------------------------------------|--------------------------|
| Codice di accesso installatore (utente 0) | 5432(11)                 |
| Utente master (utente 1)                  | 1234(55)                 |
| Codice vigilanza (utente 22)              | 1111(11)                 |

Bosch Security Systems, Inc. www.boschsecurity.com © Bosch Security Systems, Inc., 2008